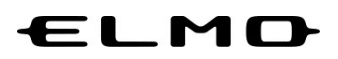

## EZT のアップデート方法

| 対象機器  |  |
|-------|--|
| 書画カメラ |  |
| MA-1  |  |
| MO-2  |  |
| L-12W |  |

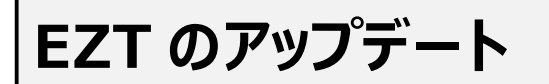

ホーム画面の「ELMO Play」アイコンをタップします。

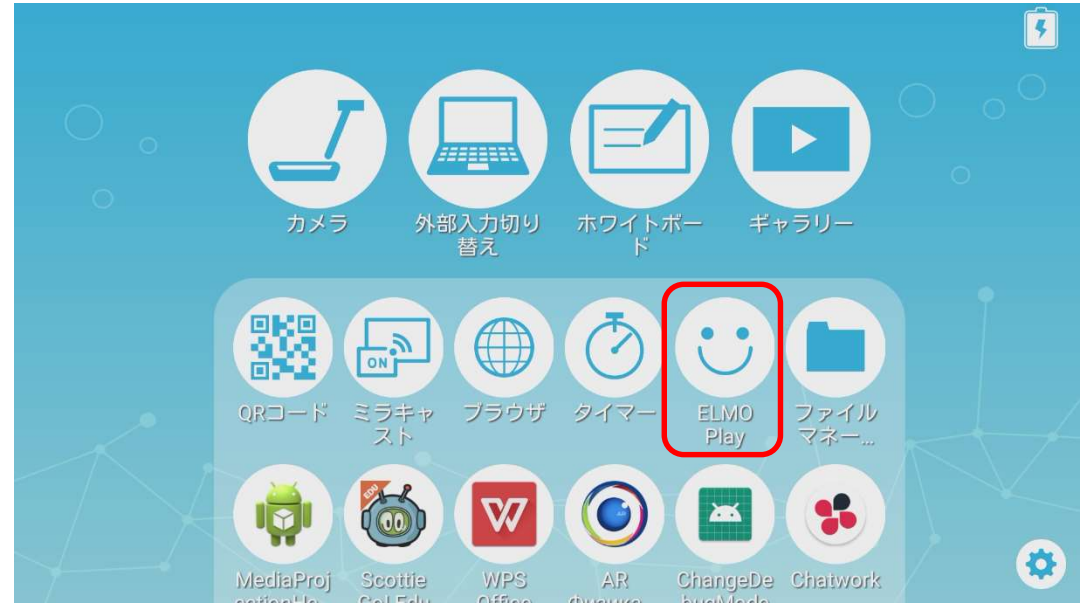

2 ELMO Play で「EZT」アイコンをタップします。

| $\leftarrow \hspace{0.1 cm}  ightarrow \hspace{0.1 cm}$ ELMO Play |                                                |                                                              |
|-------------------------------------------------------------------|------------------------------------------------|--------------------------------------------------------------|
|                                                                   |                                                | 😨 お問い合わせ/inquiry                                             |
| Welcome to ELMO Play!                                             |                                                |                                                              |
| KINGSOFT Mobile Security<br>Plus                                  | ie Go Edu                                      |                                                              |
| 利用規約<br>Terms of use                                              | プライバシーポリシー     Privacy policy                  | 一<br>特定商取引に基づく表記<br>Act on specified commercial transactions |
|                                                                   | Copyright © TECHNO HORIZON Co.,Ltd. All rights | reserved.                                                    |

## 3 「アプリダウンロードのみ」ボタンをタップします。

| ELM        | د به المعالية المعالم المعالم ( المعالم المعالم المعالم المعالم المعالم المعالم المعالم المعالم المعالم المعالم | 👰 お問い合わせ/Inquiry                                                                                                    |
|------------|----------------------------------------------------------------------------------------------------|----------------------------------------------------------------------------------------------------|
| Welcome to | ELMO Play!                                                                                                    |                                                                                                    |
|            | EZT for STEMCAM                                                                                                 |                                                                                                    |
|            | オンライン遠隔コミュニケーションサービス                                                                                            | Online remote communication service                                                                                                    |
|            | "EZT"は、テクノホライゾン(旧エルモ社)の各種製品に<br>インストール可能。パソコン不要で、遠隔ミーティン<br>グを始めたいときに EZT アプリを起動するだけで誰で<br>も簡単に利活用できます。         | The "EZT" app can be installed on various Techno<br>Horizon(which is previously called Elmo)<br>productions. No computer is required, and anyone<br>can easily use the Document Camera by simply<br>launching the FZT app when they want to start a |
|            | 「つながる」が簡単に実現します。                                                                                                | remote meeting.                                                                                                    |
|            | 弊社の Android OS 搭載書画力メラ(実物投影機)にイ<br>ンストール可能。                                                                     | With the F7T ann you can easily connect with                                                                                                    |
|            | アプリダウンロードの<br>Download only                                                                                     | D₩/                                                                                                    |

「ダウンロード」ボタンをタップします。

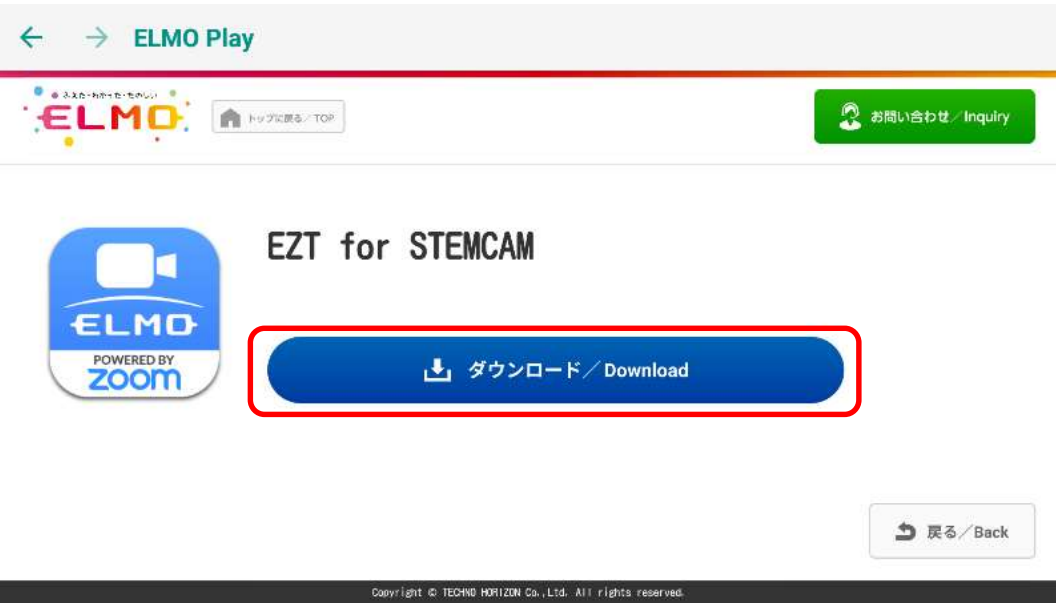

5 「ダウンロード中」です。しばらくお待ちください。

|                                            | 👰 お問い合わせ/Inquiry |
|--------------------------------------------|------------------|
| EZT for STEMCAM                            |                  |
| ELMD<br>POWERED BY<br>ZOOM<br>ダウンロード中/Down | loading          |
|                                            | う 戻る / Back      |

6 「次へ」を数回タップして、表示を一番下までスクロールします。

| EZT  |                                               |          |       |
|------|-----------------------------------------------|----------|-------|
| この記に | )アプリケーションをインストールしてもよろしいですか<br>こアクセスする場合があります: | ?このアプリケー | ションは下 |
| プラ   | ライバシー                                         |          |       |
| e.   | 端末のステータスとIDの読み取り<br>電話番号発信<br>料金が発生する場合があります  |          |       |
| \$   | 写真と動画の撮影                                      |          |       |
| Ŷ    | 録音                                            |          |       |
| ψ    | SDカードのコンテンツの読み取り                              |          |       |
|      | キャンセル                                         | 次へ       |       |

7 「インストール」をタップします。

| この記に | )アプリケーションをインストールしてもよろしいですか?このアプリケーションは下<br>こアクセスする場合があります: |
|------|------------------------------------------------------------|
| *    | Bluetoothデバイスのペアの設定<br>Bluetoothの設定へのアクセス                  |
|      | 他のアプリの上に重ねて表示                                              |
| Ŷ    | タブレットのスリープを無効化                                             |
| Ð    | 音声設定の変更                                                    |
|      | stickyブロードキャストの配信                                          |

8 「インストール中」です。しばらくお待ちください。

| EZT     |  |
|---------|--|
| インストール中 |  |
|         |  |
|         |  |

9 アップデートは完了です。「開く」をタップして EZT を起動します。

| EZT              |    |  |
|------------------|----|--|
| ✓アプリをインストールしました。 |    |  |
|                  |    |  |
|                  |    |  |
|                  |    |  |
|                  |    |  |
| 完了               | 開< |  |

**10** EZT が起動します。

| 木-              | -A        | サインアウト |
|-----------------|-----------|--------|
| ミーティ            | ング開始      | PMI設定  |
| ミーティン           | ノグに参加     |        |
|                 |           |        |
|                 |           |        |
| <b>п</b><br>ѫ–д | (2)<br>設定 |        |

| しお知らせ | アップデート後は、スケジュール作成、ミーティングー覧が使用できなく<br>なります。<br>ミーティングの開始、参加はこれまでどおりご利用いただけます。 |
|-------|------------------------------------------------------------------------------|

○サポートについて
 ご不明な点がございましたら、カスタマーサポートへお問い合わせください。
 ・電話でのお問い合わせ
 052-811-5135 (受付時間 平日 9:00~17:00)
 ・メールでのお問い合わせ

elmo.service@elmo.co.jp

テクノホライゾン株式会社 エルモカンパニー

〒457-0071 愛知県名古屋市南区千竈通二丁目 13 番地 1 <u>https://www.elmo.co.jp</u>